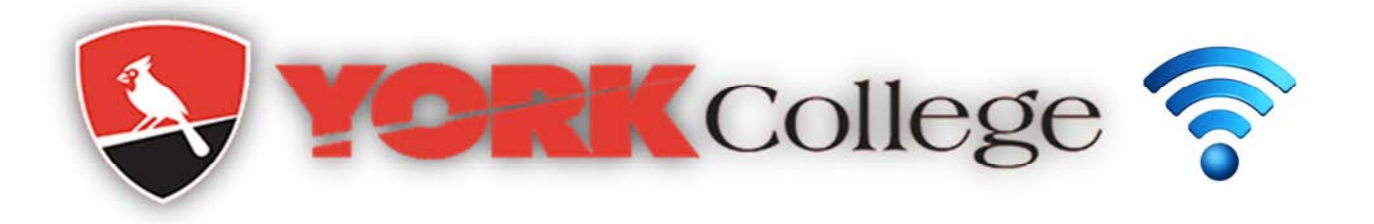

## Connecting to York Student/Faculty/Staff Wireless Network

## Windows:

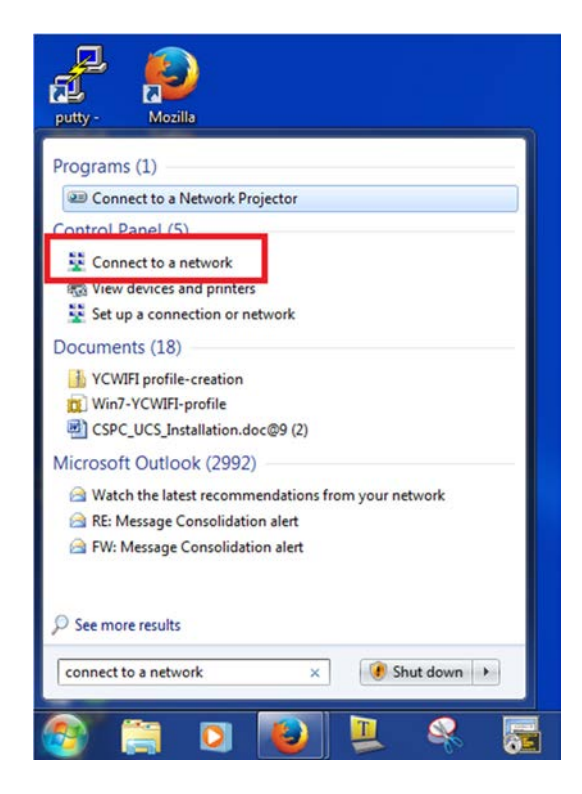

2. In the list of networks, click YCWIFI. Select connect automatically. Click Connect.

| Wireless Network Connection | ^           |   |
|-----------------------------|-------------|---|
| YC-DEVICE                   |             |   |
| YC-SECURE                   | .all        |   |
| YC-ONBOARD                  | .atl        |   |
| YC-ONGUARD                  | .atl        | - |
| YC-GUEST                    | Sal         |   |
| YCWIFI                      | .al         |   |
| Connect automatically       | nnect       |   |
| YCWLAN                      | <b>S</b> al | 1 |
| YCGUEST                     | 2.1         | - |

3. Enter your York College username and password. For Windows 8 or Windows 10 go to step 5.

| leare enter u | utnentication |  |  |
|---------------|---------------|--|--|
| ease enter u  |               |  |  |
|               | User name     |  |  |
|               | Password      |  |  |

4. In windows 7, Security alert page will popup. Click connects.

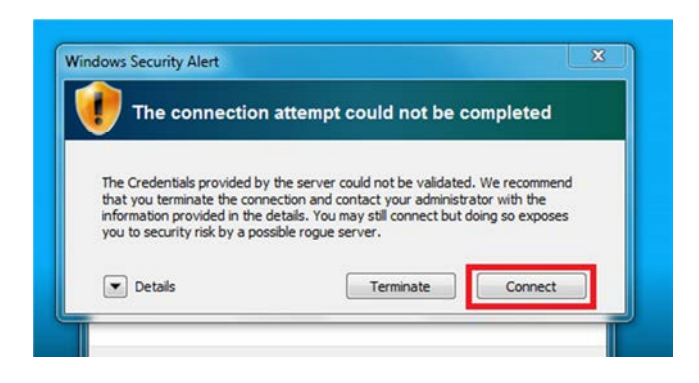

 In windows 7, open any browser. Following download page will appear. If the page does not appear, browse <u>https://quest.york.cuny.edy/quest/yc onquard.php</u>. In windows 8 or Windows 10, page would appear after you entered your user name and password in step 3.

| In order to join this network, you will first need to download the following software. Please click on the link below that corresponds to your device. Windows : Click Here<br>MAC : Click Here |
|----------------------------------------------------------------------------------------------------|
| In order to join this network, you will first need to download the following software. Please click on the link below that corresponds to your device Windows : Click Here MAC : Click Here     |
| In order to join this network, you will first need to download the following software. Please click on the link below that corresponds to your device Windows : Click Here MAC : Click Here     |
| Windows : Click Here MAC : Click Here                                                                                                    |
| MAC : Click Here                                                                                                    |
|                                                                                                    |
|                                                                                                    |
| Copyright © 2015                                                                                                    |
| York College / CUNY   94 - 20 Guy R. Brewer Blvd., Jamaica, NY 11451   P: 718-262-2000                                                                                                    |

- 6. Download the software (Clearpass Onguard Client) for windows. Double click the .exe file.
- 7. When the installer window opens up, select your language and then click **OK**.

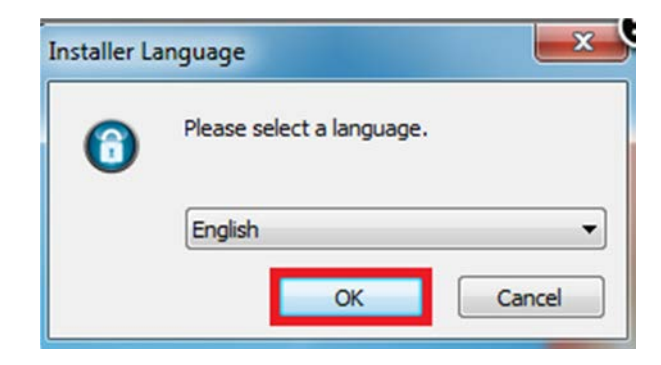

8. The next window is the introduction to the Clearpass OnGuard setup, go ahead and click **Next**.

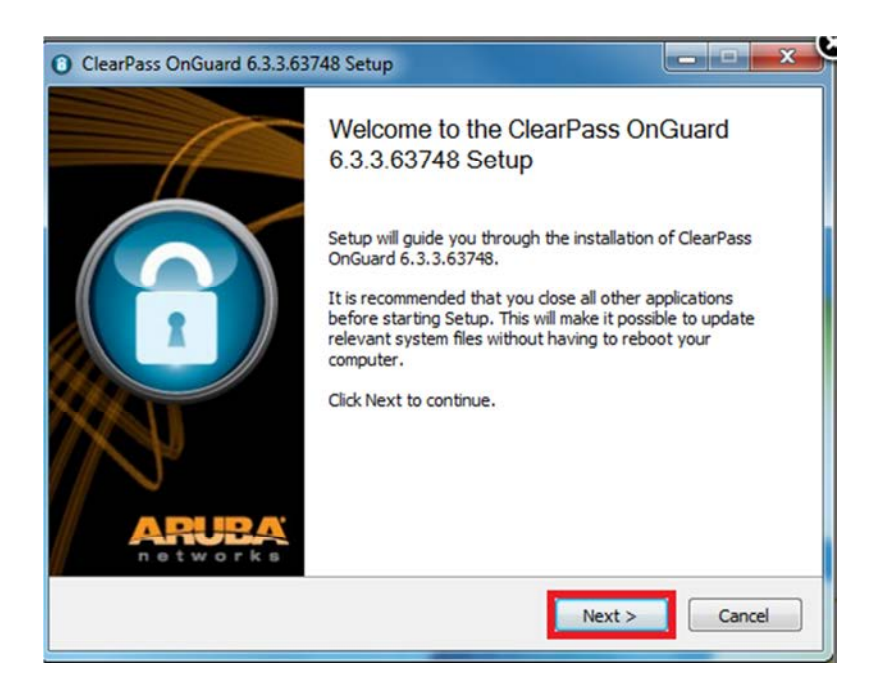

9. After clicking **Next**, you'll see the end user license agreement. Read it and if you accept, check the **I Accept** box and then click **Install**.

| icense Agreement                                                                                                    | 4                                                                                                    |      |
|----------------------------------------------------------------------------------------------------|----------------------------------------------------------------------------------------------------|------|
| Please review the license terms<br>OnGuard 6.3.3.63748.                                                                                                    | before installing ClearPass                                                                                                    |      |
| Press Page Down to see the res                                                                                                    | t of the agreement.                                                                                                    |      |
|                                                                                                    |                                                                                                    | ^    |
|                                                                                                    |                                                                                                    | 1000 |
| ClearPass OnGuard App                                                                                                    | lication License Agreement                                                                                                    |      |
| ClearPass OnGuard App<br>This legal document is<br>between you, the end                                                                                                    | lication License Agreement<br>an agreement ("Agreement")<br>user, and Aruba Networks, Inc. ("Arub                                                                                                    | a    |
| ClearPass OnGuard App<br>This legal document is<br>between you, the end<br>Networks"). Please re                                                                                                    | an agreement ("Agreement")<br>user, and Aruba Networks, Inc. ("Arub<br>ad it carefully before installing the                                                                                          | a    |
| ClearPass OnGuard App<br>This legal document is<br>between you, the end<br>Networks"). Please re<br>If you accept the terms of the a<br>must accept the agreement to in<br>Install to start the installation. | an agreement ("Agreement")<br>user, and Aruba Networks, Inc. ("Arub<br>ad it carefully before installing the<br>greement, dick the check box below. You<br>stall ClearPass OnGuard 6.3.3.63748. Click | a    |

10. After installing, a window will pop up letting you know that the installation has finished. Make sure that you check the box that says **Run Clearpass** and then click **Finish**. Clearpass Onguard will check the Health and posture of the pc. This may take 30 sec. You will see green tick sigh on notification area and will be connected to **YCWIFI**. In some cases you may restart the laptop. Next time you will be connected automatically.

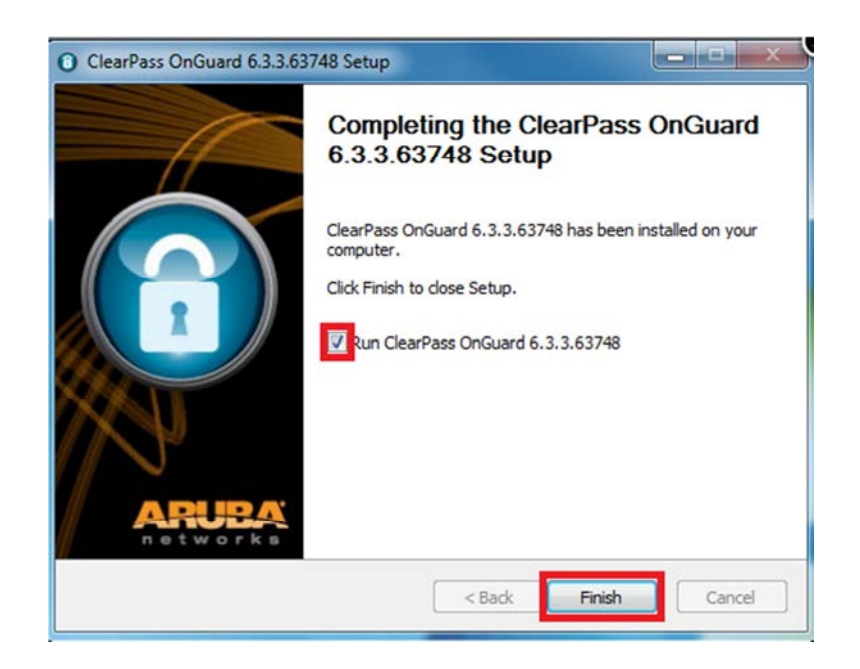

## For MAC:

1. Click the Airport icon in the menu bar.

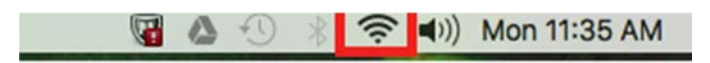

2. From the list of visible wireless network select YCWIFI.

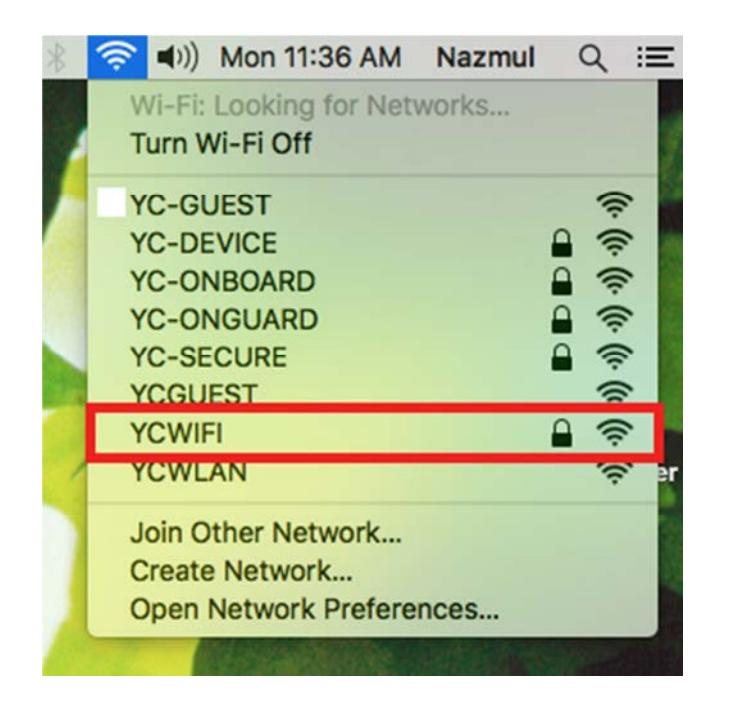

3. Enter York College username and password.

| WPA2 e   | Fi network requires<br>nterprise credentials. |
|----------|-----------------------------------------------|
| Mode     | Automatic                                     |
| Username | н                                             |
| Password | l:                                            |
|          | Show password                                 |
|          | Remember this network                         |
|          |                                               |

4. Click continue.

| 000        | Verify Certifi                                                                            | cate                                                        |                    |
|------------|-------------------------------------------------------------------------------------------|-------------------------------------------------------------|--------------------|
| $\bigcirc$ | Authenticating to network                                                                 |                                                             |                    |
|            | Before authenticating to server "cle<br>examine the server's certificate to e<br>network. | arpass.york.cuny.edu", you<br>ensure that it is appropriate | should<br>for this |
|            | To view the certificate, click 'Show (                                                    | Certificate'.                                               |                    |
| ?          | Show Certificate                                                                          | Cancel                                                      | Continue           |

5. Following download page will appear. If the page doesn't appear, browse https://guest.york.cuny.edu/yc\_onguard.php.

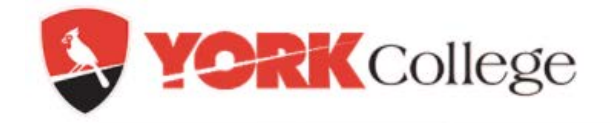

In order to join this network, you will first need to download the following software. Please click on the link below that corresponds to your device.

Windows : Click Here

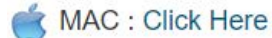

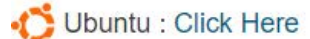

Red Hat or CentOS : Click Here

6. Download the software (Clearpass Onguard Client) for MAC. Then double click on the **ClearPassOnGuard.pkg** icon.

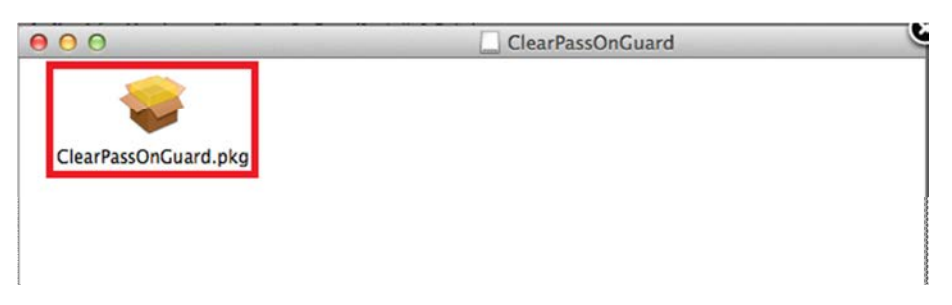

7. If an error message comes up saying it can't be opened because it is from an unidentified developer, open Security & privacy from system preferences. Allow apps downloaded from **Anywhere**.

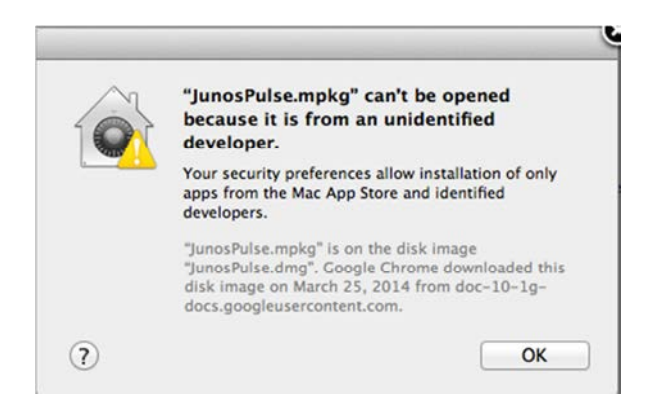

8. When the installer opens, click Continue.

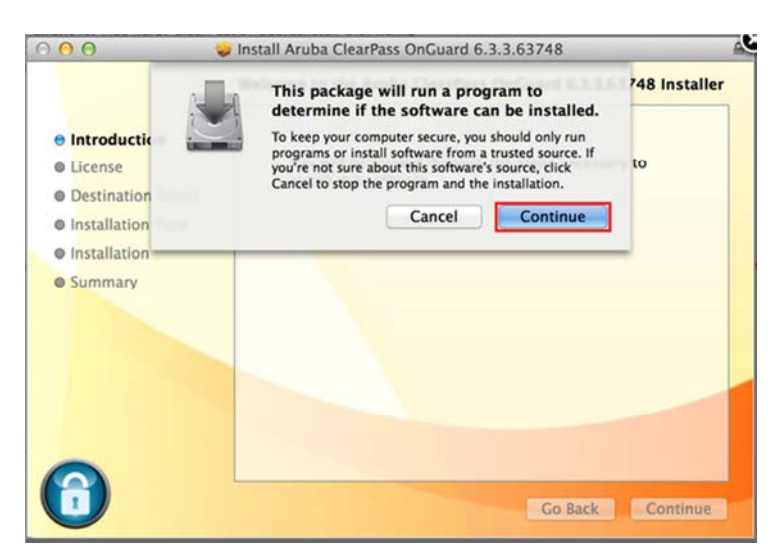

9. After clicking **Continue**, you'll see the end user license agreement. Read it and if you accept, click **Continue**.

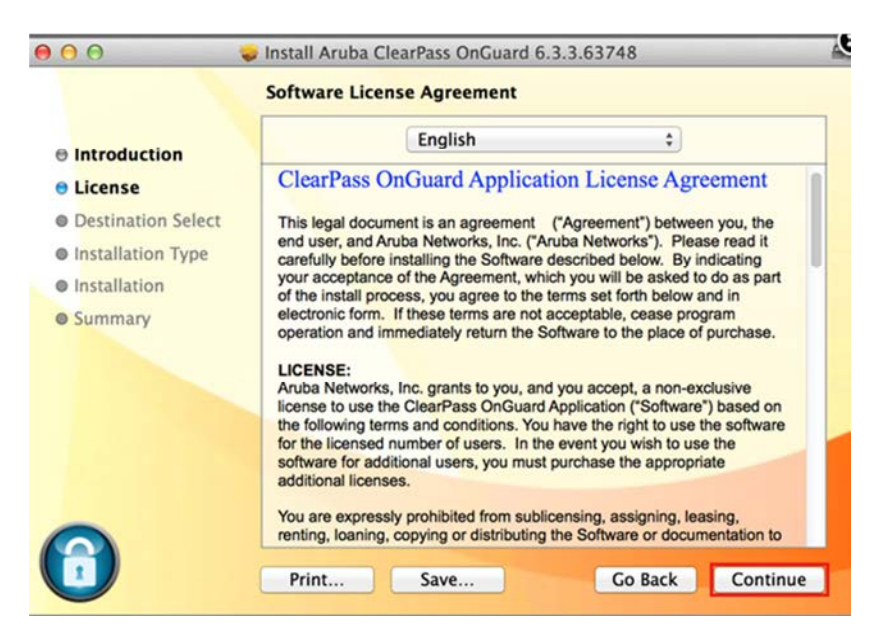

10. If you are prompted for your computers username and password, enter your credentials and then click **Install Software.** 

| 000                                                                | Install Aruba ClearPass OnGuard 6.3.3.63748                                       |
|--------------------------------------------------------------------|-----------------------------------------------------------------------------------|
| <ul> <li>Introduction</li> <li>License</li> <li>Destina</li> </ul> | Installing Aruba Clearrass OnGuard 6.5.5.65748                                    |
| e Installa<br>e Installa<br>e Summar                               | Installer is trying to install new software.<br>Type your password to allow this. |
|                                                                    | Name: Smith, John Password:                                                       |
| 6                                                                  | Cancel Install Software<br>Go Back Continue                                       |

11. After the installation completes, a window will pop up letting you know that the installation has finished. Click **Close**. Clearpass Onguard will check the Health and posture of the MAC. This may take 30 sec. You will see green tick sigh on menu bar and will be connected to **YCWIFI**. In some cases you may restart the MAC. Next time you will be automatically connected to **YCWIFI**.

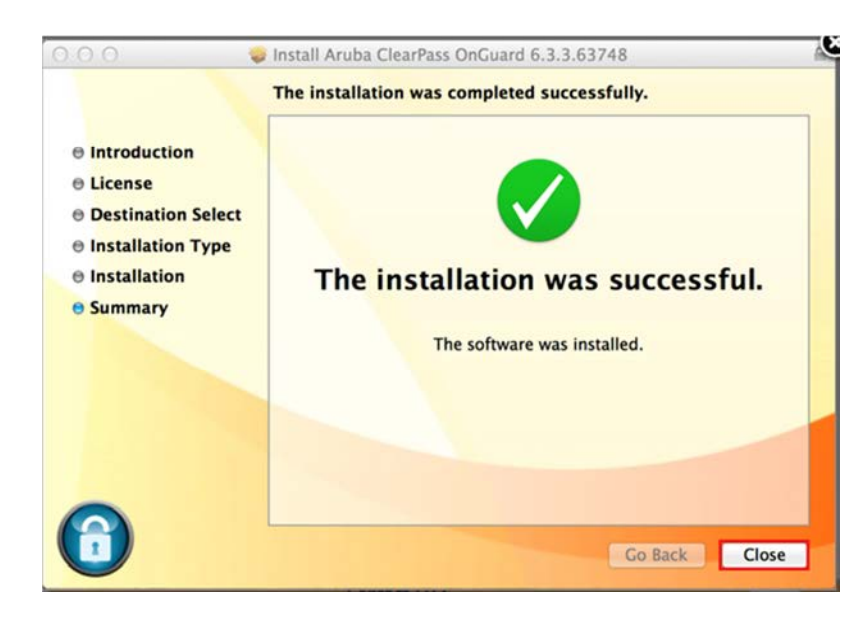